1. Log into Skyward Family Access with your Parent/Guardian Login ID and Password.

\*If you don't remember your Login ID or Password contact your student's school.

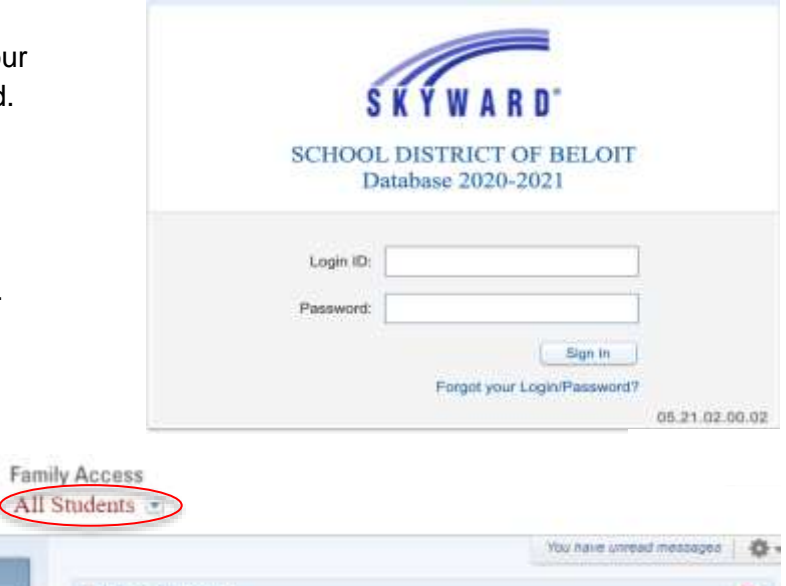

2. If you have more than one student in the district, select **All students** in the drop down box located at the top of the screen. Answer the two questions by selecting yes or no for each student. Submit your responses by clicking Save.

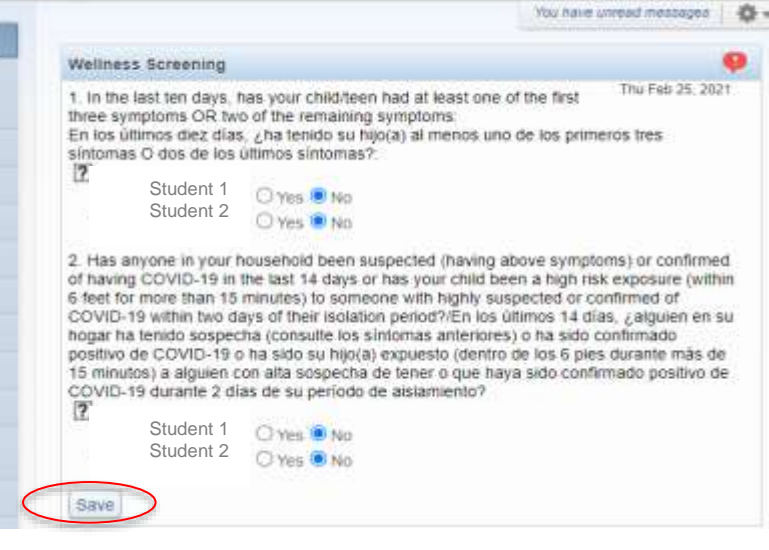

 If your student passed the screener, a green circle with a check mark will be displayed.

## If your student did not pass the screener, red triangle with a white exclamation mark will be displayed.

### Wellness Screening

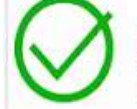

Thank you for completing the screener. Your child is able to participate inside our building. / Gracias por completar la evaluación. Su hijo(a) tiene permiso para ir a la escuela.

#### Wellness Screening

#### Thu Feb 25, 2021

Thu Feb 25, 2021

Thank you for being honest with your answers. Your household is not cleared to go to school. Do NOT go to school, or any other public place. A health team member will be in touch with you today//Gracias por ser a la escuela ni a ningún otro lugar público. Un miembro del equipo de salud se comunicará con usted hoy. 1. El Padre/Madre/Guardián debe ingresar a su cuenta de Family Access de Skyward usando su nombre de usuario (Login ID) y su contraseña (Password).

\*Si no recuerda su nombre de usuario o contraseña, comuníquese con la escuela de su estudiante.

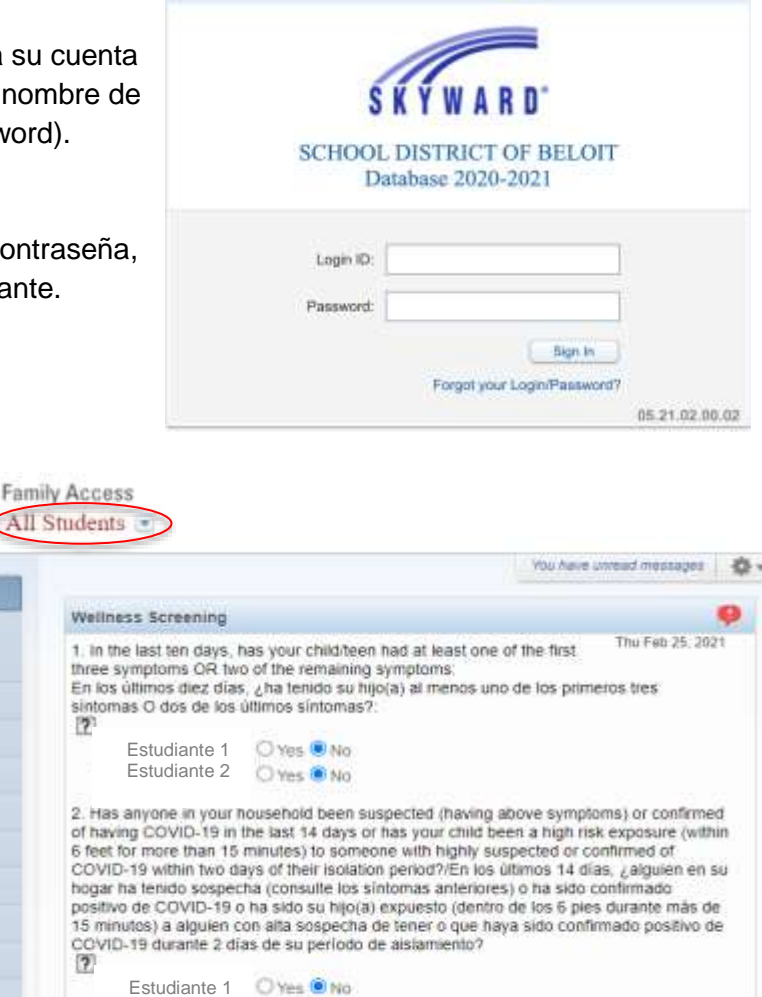

 Si tiene más de un estudiante en el distrito, seleccione "All students" o todos los estudiantes en la casilla situada en la parte izquierda superior de la pantalla. Responda a las dos preguntas seleccionando Si (Yes) o No (No) para cada estudiante. Envié sus respuestas al seleccionar la palabra "Save" o guardar.

- Si su estudiante ha pasado la evaluación, aparecera un circulo verde con una marca de verificación.
- Si su estudiante no ha pasado la evaluación, aparecera un triangulo rojo con un signo de exclamacion blanco.

# Wellness Screening

Save

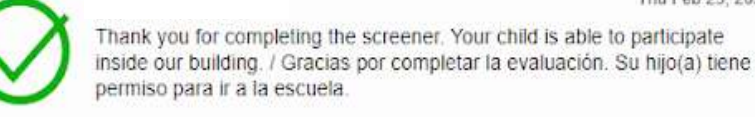

Estudiante 2 () yes INO

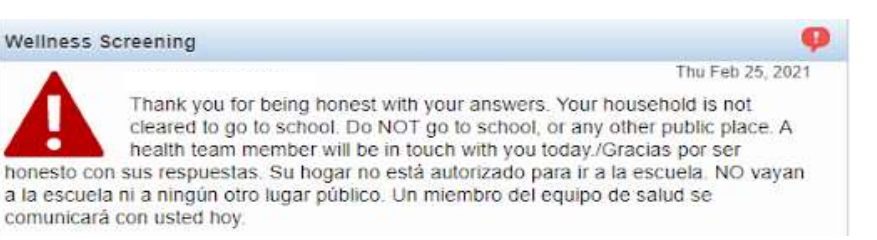

Thu Feb 25, 2021